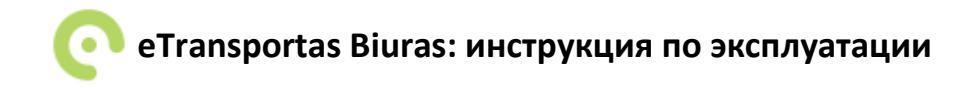

1. Новое **сообщение** в программу "eTransportas Biuras" приходит со звуковым сигналом. Кроме того, новое сообщение видно не только в главном окне "eTransportas Biuras", но и в окне с уведомлениями смартфона:

смартфона:

Новое сообщение в окне програмы переписки "eTransportas Biuras":

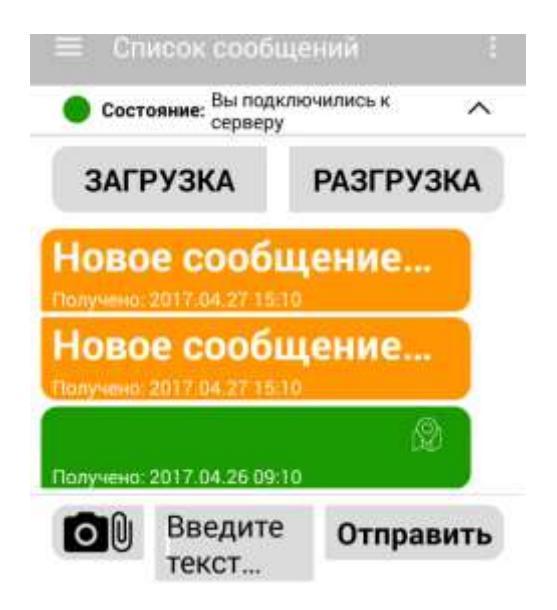

Новое сообщение в окне с уведомлениями

- Когда вы получаете новое сообщение, нажмите на него, чтобы открыть. Для того, чтобы ответить, нажмите на поле под сообщениями «Введите текст».
- Чтобы прикрепить документ или изображение, нажмите на кнопку со скрепкой и камерой (слева от поля ввода текста). Чтобы отправить сообщение, нажмите на кнопку "Отправить".

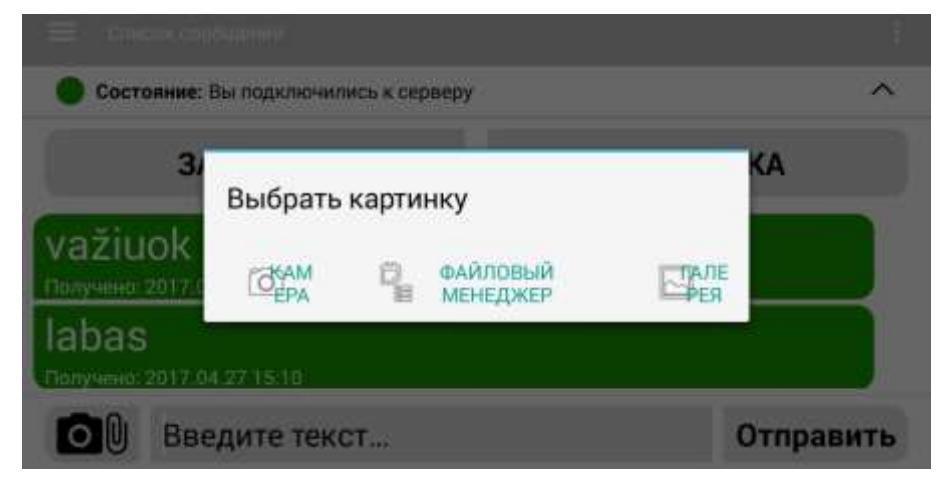

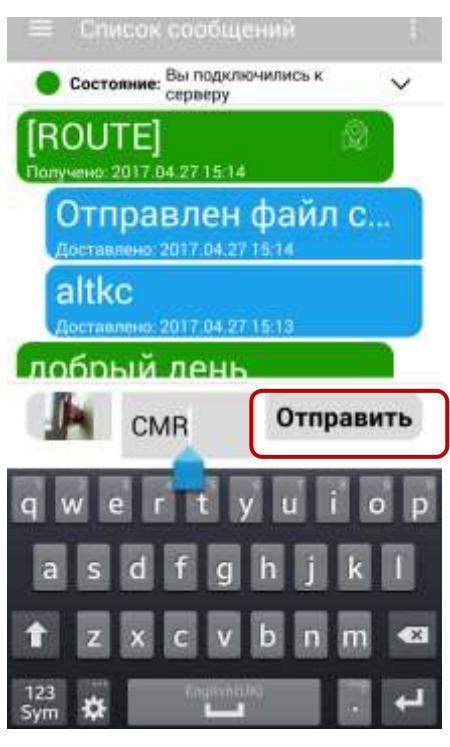

2. Чтобы зайти в меню загрузки, нажмите кнопку рядом с полем "Статус" (обведено):

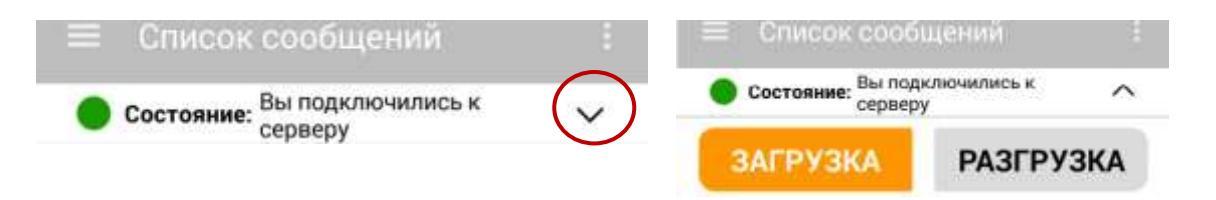

По прибытии в место загрузки или разгрузки, нажмите на "Загрузка" или "Разгрузка" и нажмите "Отправить":

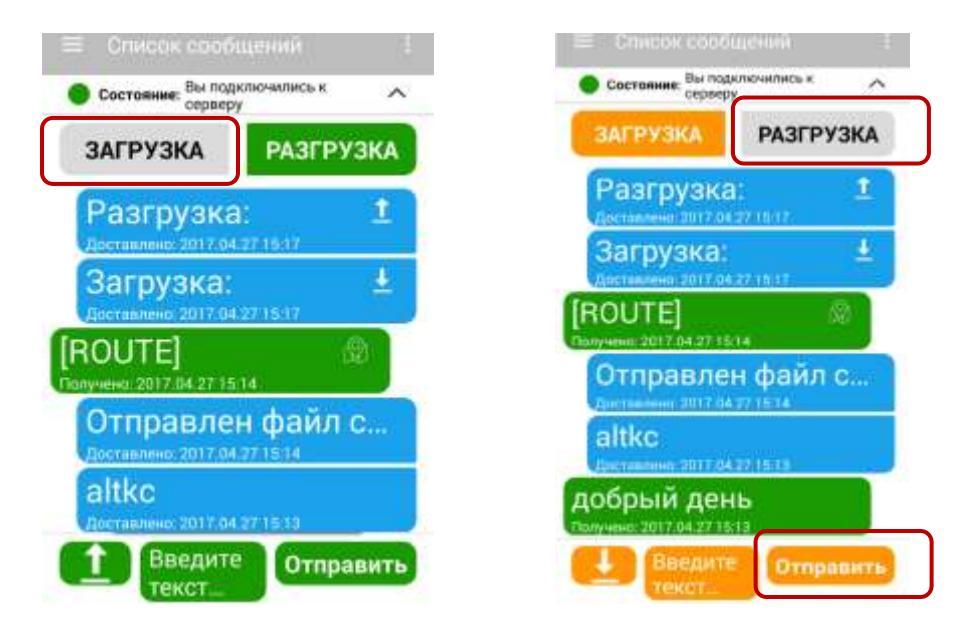

#### 3. Получение места назначения.

Место назначения можете получить как файл .bcr, который открывается только с Sygic Truck навигационной программой или как маршрут на карте, который можно открыть с любой навигационной програмой в устроистве.

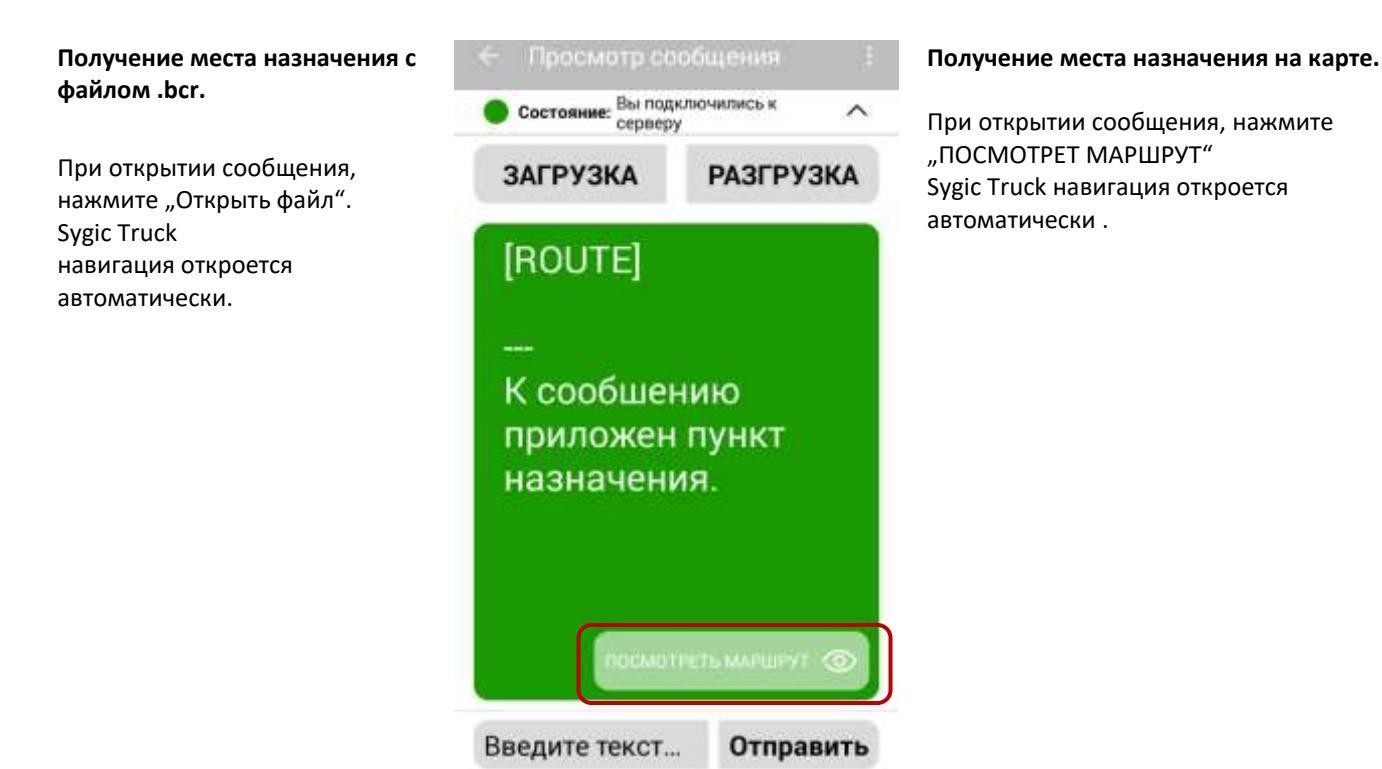

### 4. Приемо-передаточный акт транспортного средства.

Нажмите на красной стрелкой отмеченные три горизонтальные полоски в главном окне, слева:

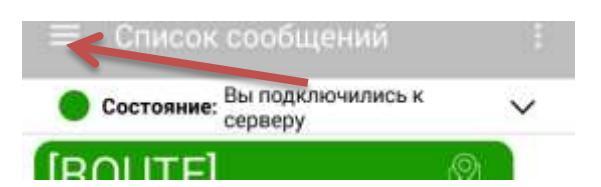

- Затем выберите «Приемо-передаточный акт т.с.»:

| ← Список сообщени               | й ÷      |
|---------------------------------|----------|
| Список сообщений                | ък ^     |
| Шаблоны                         | ГРУЗКА   |
| Приемо передаточный акт<br>т.с. | ±        |
| Настройки                       | <u>±</u> |
| Диагностика                     | 8        |
|                                 | йл с     |
|                                 |          |
|                                 | тправить |

| 1/11 "ДАННЫЕ Т.С."                                                                                                  | 📃 Приемо передат       | назад далее |
|----------------------------------------------------------------------------------------------------|------------------------|-------------|
|                                                                                                    | ДАННЫЕ Т.С.            |             |
| Если введете номер полуприцепа,<br>надо будет ввести<br>присутствуют ли документы, а<br>также дату истечения срока. | Гос. номер грузовика   | ABC123      |
|                                                                                                    | гос. номер полуприцепа | ZY321       |
|                                                                                                    | Километраж             | 1213        |
|                                                                                                    | •••••                  |             |

## 2/11 "ДОКУМЕНТЫ":

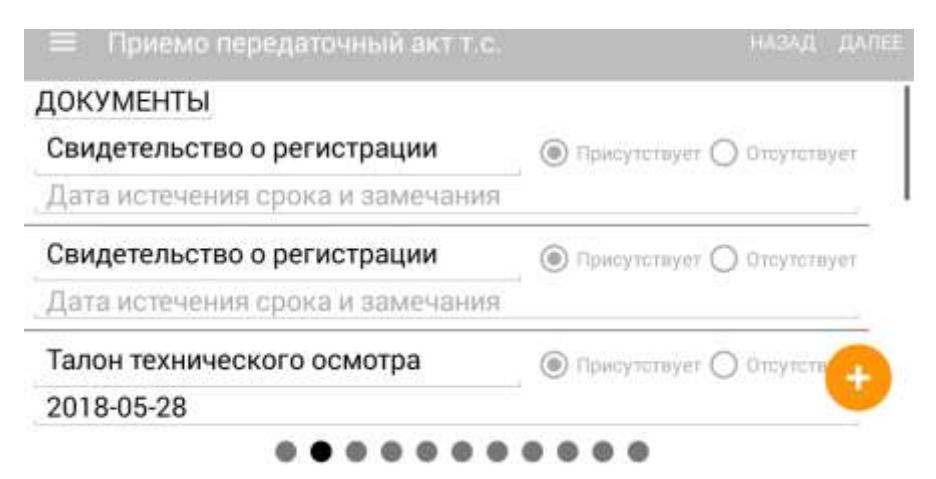

- У каждого документа, с правой стороны, нужно отметить присутствует ли документ.
- У пунктах: свидетельства о регистрации грузовика, свидетельства о регистрации полуприцепа, талона технического осмотра грузовика, талона технического осмотра полуприцепа, страхового полиса грузовика, страхового полиса полуприцепа, копии разрешения ЕС, сертификата осмотра тахографа, нужно отметить не только присутствуют ли они, но и ввести дату истечения срока.
- Пункты: свидетельство о регистрации полуприцепа, талон техосмотра полуприцепа, страховой полис полуприцепа нужно ввести только если вы в начале ввели государственные номера полуприцепа.
- У Добавить дополнительный документ, которого нет в начальном списке, можете нажав кнопку с плюсом.

#### 3/11 "КАРТОЧКИ И УСТРОИСТВА"

| АРТОЧКИ И УСТРОЙСТВА       |                             | присутствуют.                                                                                            |
|----------------------------|-----------------------------|----------------------------------------------------------------------------------------------------|
| Toll Collect annapar, DE   | Присупствует () Отсутствует | ←                                                                                                    |
| Замечания                  |                             | Чтобы добавить новое устройство или карточку,<br>которых нет в начальном списке, нажмите кнопку с плюсом |
| ViaTOLL аппарат, PL        | Присупствует О Отсутствует  |                                                                                                    |
| Замечания                  | -01                         |                                                                                                    |
| PASSango аппарат, FR       | Присупствует О Отсутствует  |                                                                                                    |
| Замечания                  |                             |                                                                                                    |
| Satellic аппарат, BE       | Присупствует О Отсутствует  |                                                                                                    |
| Замечания                  |                             |                                                                                                    |
| Telepass аппарат, IT       | Присутствует О Отпутствует  |                                                                                                    |
| Замечания                  | -                           |                                                                                                    |
| AS24 карточка              | Присутствует О Отсутствует  |                                                                                                    |
| Замечания                  |                             |                                                                                                    |
| Топливная дисконтная карта | Присутствует О Отсутствует  |                                                                                                    |
| Замечания                  |                             |                                                                                                    |

### 4/11 "ШИНЫ ГРУЗОВИКА" и 5/11 "ШИНЫ ПОЛУПРИЦЕПА"

| \Xi Приемо передаточный акт т.с. | НАЗАД ДАЛЕЕ | Нужно заполнить информацию об одной шине и      |
|----------------------------------|-------------|-------------------------------------------------|
| ШИНЫ ГРУЗОВИКА                   |             | анажать плюс: 🙂                                 |
| Внутренняя О Внешняя             |             |                                                 |
| Ось 🔘 1 🔘 2 🔘 3                  |             | А затем заполнить информацию другои шины и т.д. |
| Сторона 🛞 Леван 🔘 Правая         |             |                                                 |
| Глубина 5                        |             | другой странице (если ввели государственный     |
| Dunlop                           | выбрать     | номер прицепа – заполняется в первой странице). |
| Замечания                        | -           |                                                 |
| Восстановленияя                  |             |                                                 |
| О внутренняя О внешняя           |             |                                                 |
| Ось () 1 () 2 () 3               |             |                                                 |
| Сторона 🔘 Левая 🔘 Правая         |             |                                                 |
| Глубина                          |             | 1                                               |
| Марка                            | ВЫБРАТЬ     |                                                 |
| Замечания                        |             |                                                 |
| Восстановленная                  |             |                                                 |
|                                  | 6           |                                                 |
|                                  | -           |                                                 |

# 6/11 "ЖИДКОСТИ"

| ≡ Приемо передаточный акт т.с. | назад дал             |
|--------------------------------|-----------------------|
| жидкости                       |                       |
| Уровень топлива, правый бак    | . Эдостойно 🔿 Низкий  |
| 456                            |                       |
| Уровень топлива, Іевый бак     | 🗴 🖲 Достойно 🔿 Низжий |
| 2/3                            |                       |
| AdBlue                         | . 🖲 Достойно 🔿 Низкий |
| 50                             |                       |
| Масло двигателя                | . 🖲 Достойно 🔿 Низжий |
| Уровень                        |                       |
| Охлаждающая жидкость           | 🔘 Достойно 🔿 Низкий   |
| Уровень                        |                       |
| Стеклоомыватель                | . Эдостойно 🔿 Низкий  |
| Уровень                        |                       |

.........

Отмечается статус уровня (Достойно /Низкий) и нужно ввести уровень жидкости цифрами.

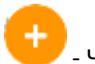

- Чтобы добавить новый пункт, которого нет в главном списке, нажмите кнопку с плюсом.

### Обязательно ввести пункты:

"Уровень топлива, правый бак", "Уровень топлива, левый бак" и "AdBlue".

..........

### 7/11 "КОМПЛЕКТАЦИЯ"

| КОМПЛЕКТАЦИЯ                                |                                                   |
|---------------------------------------------|---------------------------------------------------|
| Крепежные ремни                             | Προσχατισγοτ Ο Οταγτατισγοτ                       |
| 5                                           |                                                   |
| Замечания                                   |                                                   |
| Угловые протекторы                          | <ul> <li>Opercynologier O Ordynologier</li> </ul> |
| 6                                           |                                                   |
| Замечания                                   |                                                   |
| Крепежная доска                             | <ul> <li>Присутствует () Отсутствует</li> </ul>   |
| 1                                           |                                                   |
| Замечания                                   |                                                   |
| Боковые борта полуприцепа                   | <ul> <li>Присутатнуют О Отлутатнуют</li> </ul>    |
| 32                                          |                                                   |
| Замечания                                   |                                                   |
| Огнетушитель 4 кг                           | Присуптиует О Отсуптиует                          |
| 1                                           |                                                   |
| Замечания                                   |                                                   |
| Огнетушитель 6 кг (только<br>транспорт ADR) | О Пресутатнует 🖲 Отаутатнует                      |
| 2                                           |                                                   |
| Замечания                                   |                                                   |
| Резиновые коврики                           | О Присутствуют 🖲 Отсупствуют                      |
| 2                                           |                                                   |
| Замечания                                   |                                                   |

Отмечается присутствуют ли указанные предметы и нужно ввести количество.

Чтобы добавить новый пункт, которого нет в главном списке, нажмите кнопку с плюсом.

Когда присутствуют крепежные ремни и угловые протекторы, обязательно нужно ввести их количество.

#### 8/11 "ПОВРЕЖДЕНИЯ ПОЛУПРИЦЕПА"

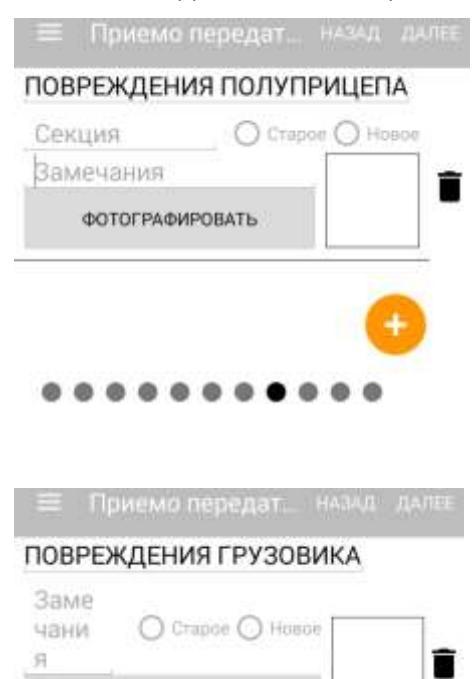

ΦΟΤΟΓΡΑΦИΡΟΒΑΤΗ

....

Если нет повреждений, нажмите на значок мусорки и "ДАЛЕЕ". Если есть повреждение, нужно отметить "Старое" ли оно или "Новое". Затем выберите секцию, где обнаружено повреждение.

Чтобы сделать фотографию повреждения, нажмите "ФОТОГРАФИРОВАТЬ".

Если есть больше одного повреждения, нажмите на кнопку с плюсом и так создайте новый пункт, который заполняется аналогично как и прошлый, только нужно отметить другую секцию полуприцепа.

| Если нет повреждений, нажмите на значок мусорки и "ДАЛЕЕ".                                                                 | 9/11 |
|----------------------------------------------------------------------------------------------------|------|
| Если есть повреждение, нужно отметить "Старое" ли оно или "Новое".<br>Чтобы сделать фотографию повреждения, нажмите        | "ПО  |
| "ФОТОГРАФИРОВАТЬ".                                                                                                    | BPE  |
|                                                                                                    | ЖДЕ  |
| Если есть больше одного повреждения, нажмите на кнопку с                                                                   | ния  |
| плюсом и так создайте новый пункт, который заполняется аналогично как<br>и прошлый, только описывается другое повреждение. | ГРУЗ |
|                                                                                                    | ОВИ  |
|                                                                                                    | KA"  |

#### 10/11 "ЧИСТОТА"

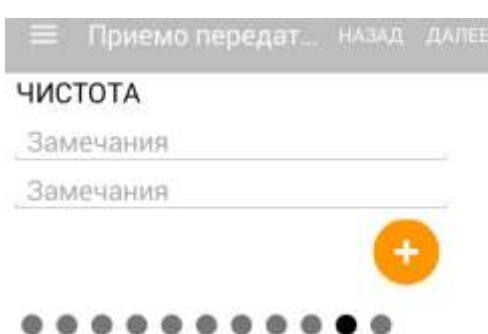

Заполнение етого пункта не обязательное, но можете написать замечания (если такие имеются) насчет чистоты салона, и затем нажать на "ДАЛЕЕ".

## 11/11 "ПОДПИСИ"

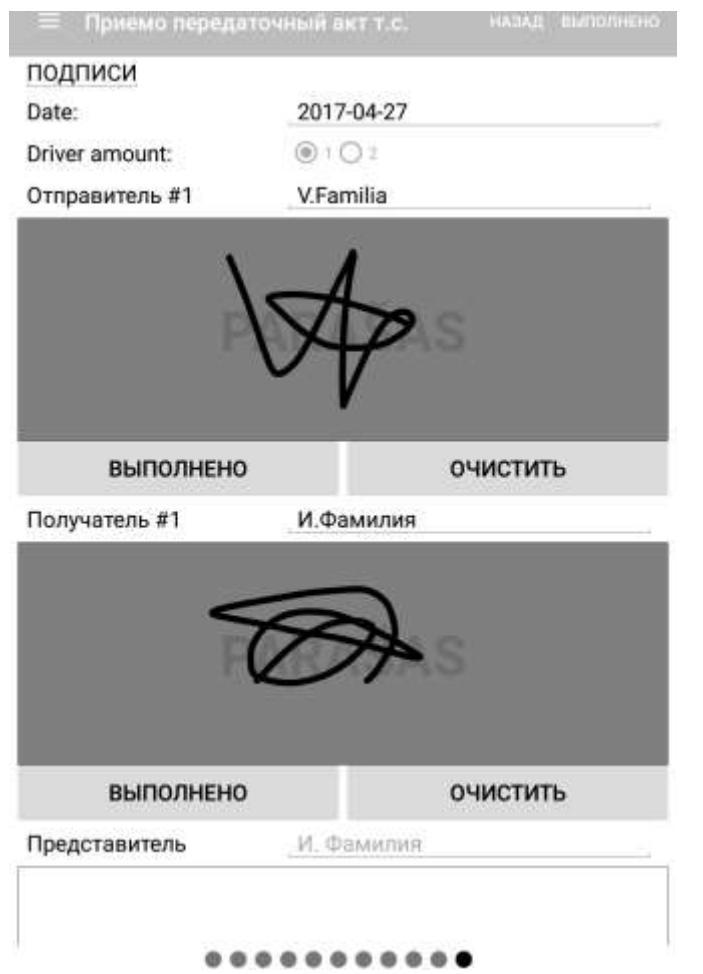

"Date"– дата впишется автоматически; "Driver amount"– количество водителей ;

Ниже подписываются "Отправитель" и "Получатель" (пальцем водить по екрану).

Если меняются пары водителей и отмечаете что количество водителей – 2, то подписаться нужно в следующем порядке:

<u>"Отправитель #1"</u> <u>"Получатель #1"</u> <u>"Отправитель #2"</u> <u>"Получатель #2".</u>

Если есть представитель компании, он тоже может поставить подпись в самом низу окна.

"ВЫПОЛНЕНО"- закрываете поле подписи; "ОЧИСТИТЬ"- очищаете поле подписи.

Нажав "ВЫПОЛНЕНО", приемо передаточный акт транспортного средства высылается в базу данных для обработки и отображается на сайте etransportas.aktkc.lt